# Οδηγός Γρήγορης Έναρξης WiFi TV

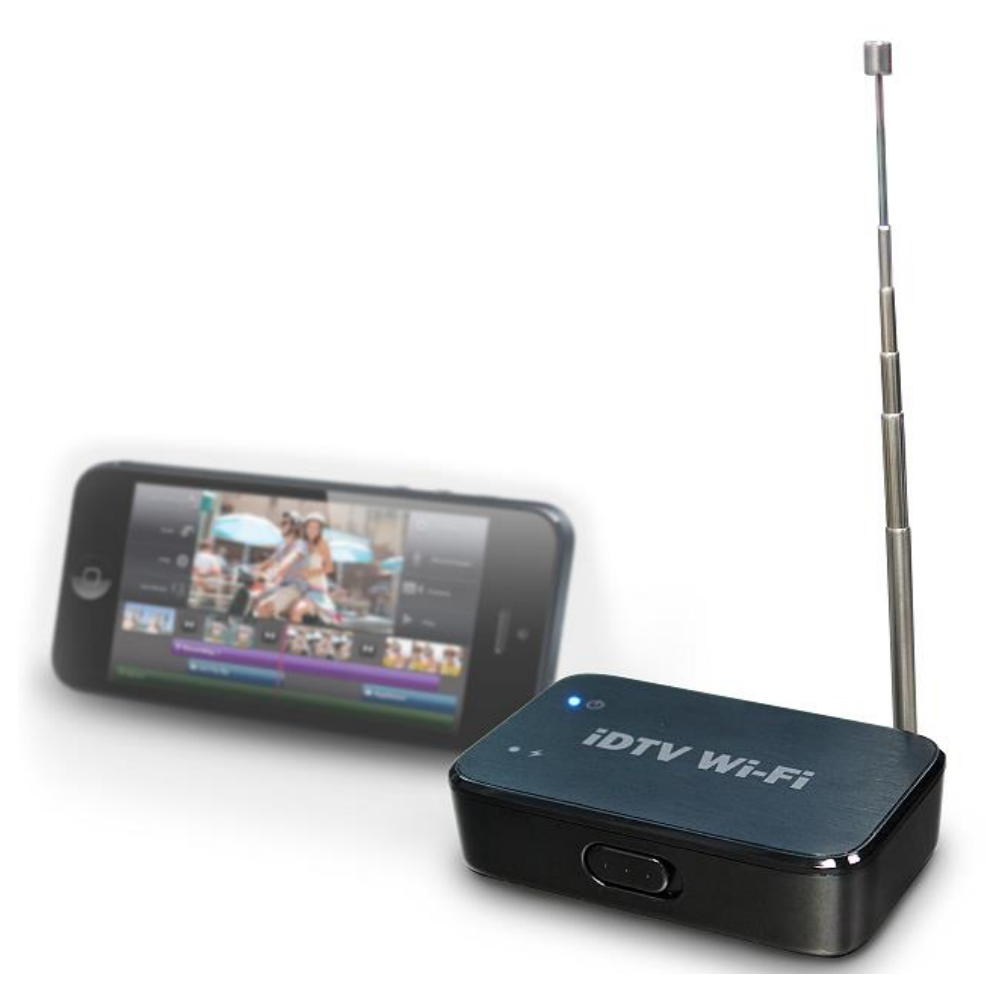

Αυτό το WiFi TV είναι ένα αποδοτικό, φιλικό προς το χρήστη εξάρτημα για προβολή ζωντανής ψηφιακής τηλεόρασης σε συσκευές Android και Apple. Είναι συμβατό με σήμα ψηφιακής τηλεόρασης DVB-T και ISDB-T (one-Seg). Το WiFi TV δημιουργεί το προσωπικό σας δίκτυο WiFi για να μπορέσετε να συνδεθείτε από τη φορητή συσκευή σας ώστε να μην απαιτείται σύνδεση Internet ή χρήση δικτύου δεδομένων κινητής τηλεφωνίας. Κατεβάστε τη δωρεάν εφαρμογή Air DTV WiFi από το App Store ή από το Play Store, δείτε τηλεόραση και διασκεδάστε.

### **Ε**φαρμογή iOS & android:

Παρακαλούμε μπείτε στο app store ή Play store και αναζητήστε την εφαρμογή "Air DTV WiFi" ή χρησιμοποιήστε τον κώδικα QR. Κατεβάστε και εγκαταστήστε την.

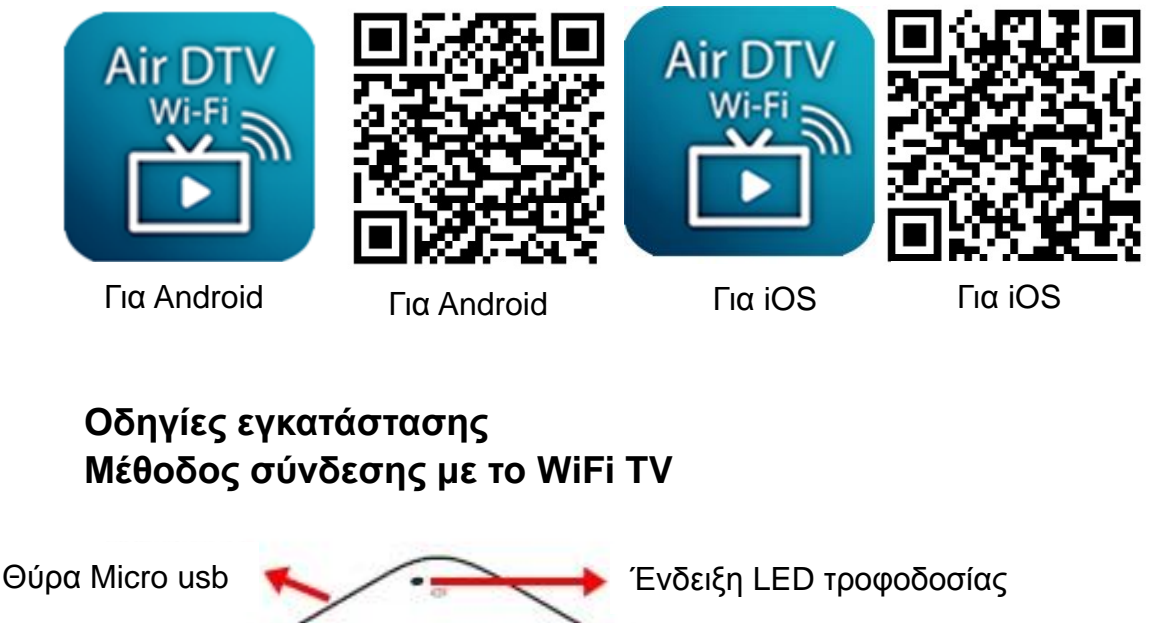

Διακόπτης ON/OFF

Ένδειξη LED φόρτισης

Βήμα 1: Κατά την πρώτη χρήση της συσκευής "WiFi TV",

παρακαλούμε χρησιμοποιήσετε καλώδιο micro usb για να το συνδέσετε σε πηγή τροφοδοσίας USB (φορτιστής USB 5V ή θύρα υπολογιστή/ laptop) ώστε να φορτίσετε τη μπαταρία για περίπου 3 ώρες μέχρι να σβήσει η κόκκινη ένδειξη LED.

Θύρα mcx (κεραίας)

Βήμα 2: Κατεβάστε και εγκαταστήστε τη δωρεάν εφαρμογή "Air

DTV WiFi" από το "App Store" ή από το "Google Play"

Βήμα 3: Συνδέστε την κεραία στο WiFi TV και ενεργοποιήστε το

χρησιμοποιώντας τον πλευρικό διακόπτη ON/OFF (η μπλε

ένδειξη LED θα αναβοσβήσει για μερικά δευτερόλεπτα και στη συνέχεια θα παραμείνει σταθερά αναμμένη). Τοποθετήστε το WiFi TV σε μέρος με καλή λήψη τηλεοπτικού σήματος, όπως για παράδειγμα κοντά σε παράθυρο.

Βήμα 4: Μπείτε στις ρυθμίσεις επιλογής δικτύου WiFi στη φορητή

συσκευή σας και επιλέξτε το δίκτυο "iDTV\_WiFi\_XXXXXX" και πληκτρολογήστε τον κωδικό – "i8888"

\*\*\* Το WiFi TV υποστηρίζει σύνδεση μόνο με μία συσκευή τη

φορά και όχι με πολλές ταυτόχρονα

| Κατάσταση ένδειξης LED |                                                |
|------------------------|------------------------------------------------|
| LED φόρτισης           | . ΚΟΚΚΙΝΟ LED αναμμένο => φόρτιση μπαταρίας    |
|                        | . ΚΟΚΚΙΝΟ LED σβηστό => η μπαταρία έχει        |
|                        | γεμίσει                                        |
| LED τροφοδοσίας        | . ΜΠΛΕ LED αναβοσβήνει => το σύστημα           |
|                        | πραγματοποιεί εκκίνηση                         |
|                        | . ΜΠΛΕ LED αναμμένο => το σύστημα είναι έτοιμο |

### Πώς μπορώ να χρησιμοποιήσω την εφαρμογή Air DTV WiFi (έκδοση για android)

Ανοίξτε την εφαρμογή και πιέστε
 "Next" (Επόμενο)

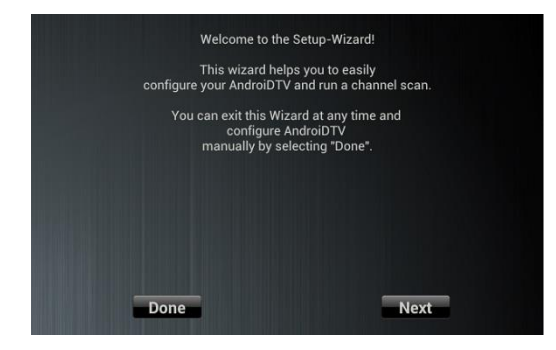

 Επιλέξτε τη συσκευή WiFi και συνδεθείτε. 2. Πιέστε "Open WiFi setting page" (Σελ. Ρύθμ. WiFI

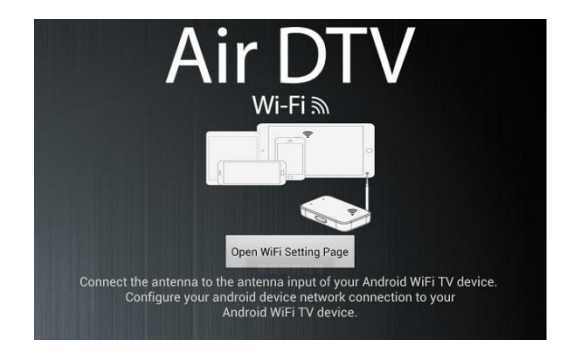

 Πιέστε το πλήκτρο επιστροφής.

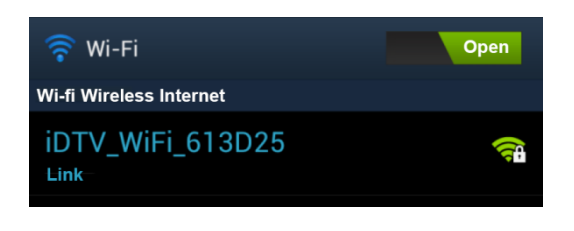

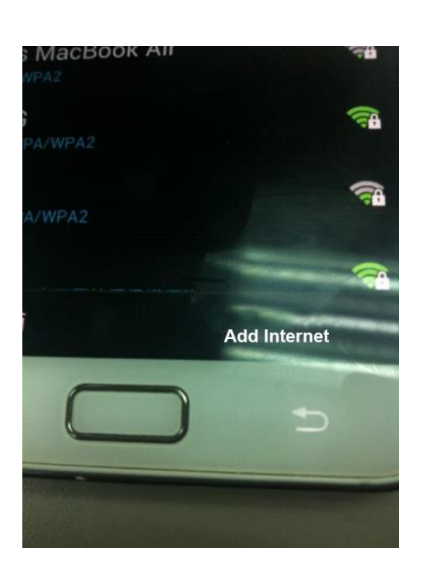

5. Ανοίξτε το μενού και επιλέξτε τη χώρα σας.

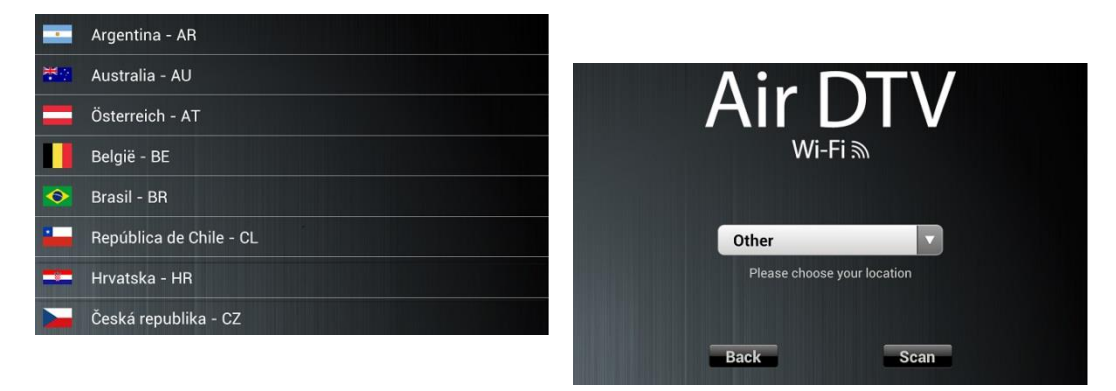

6. Πιέστε το πλήκτρο scan (αναζήτηση) για να εντοπίσετε κανάλια.

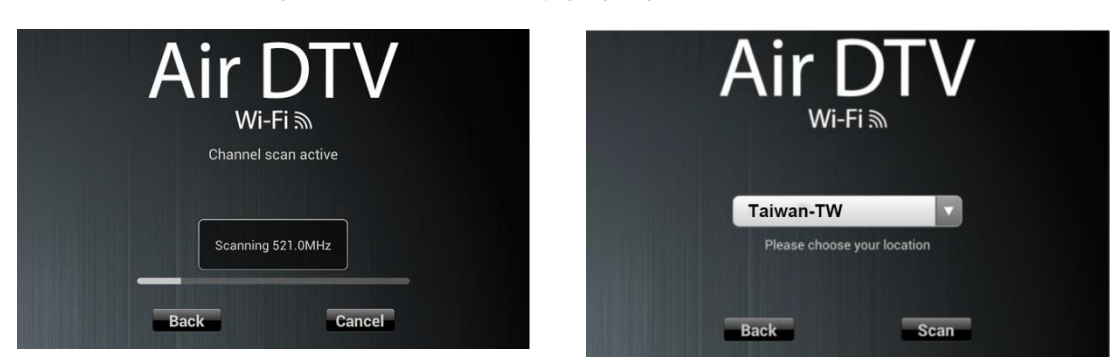

7. Η αναζήτηση ολοκληρώθηκε. Πιέστε το πλήκτρο Done (ολοκληρώθηκε).

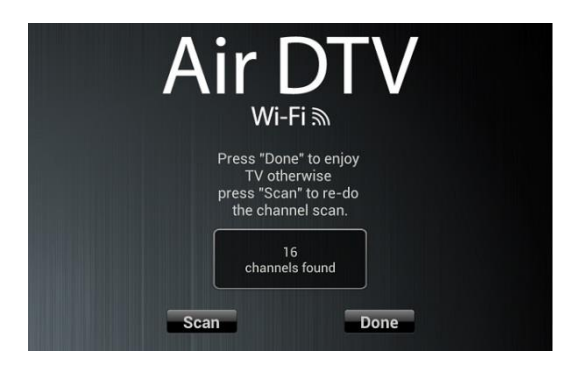

8. Περιγραφή των μενού του περιβάλλοντος χρήσης

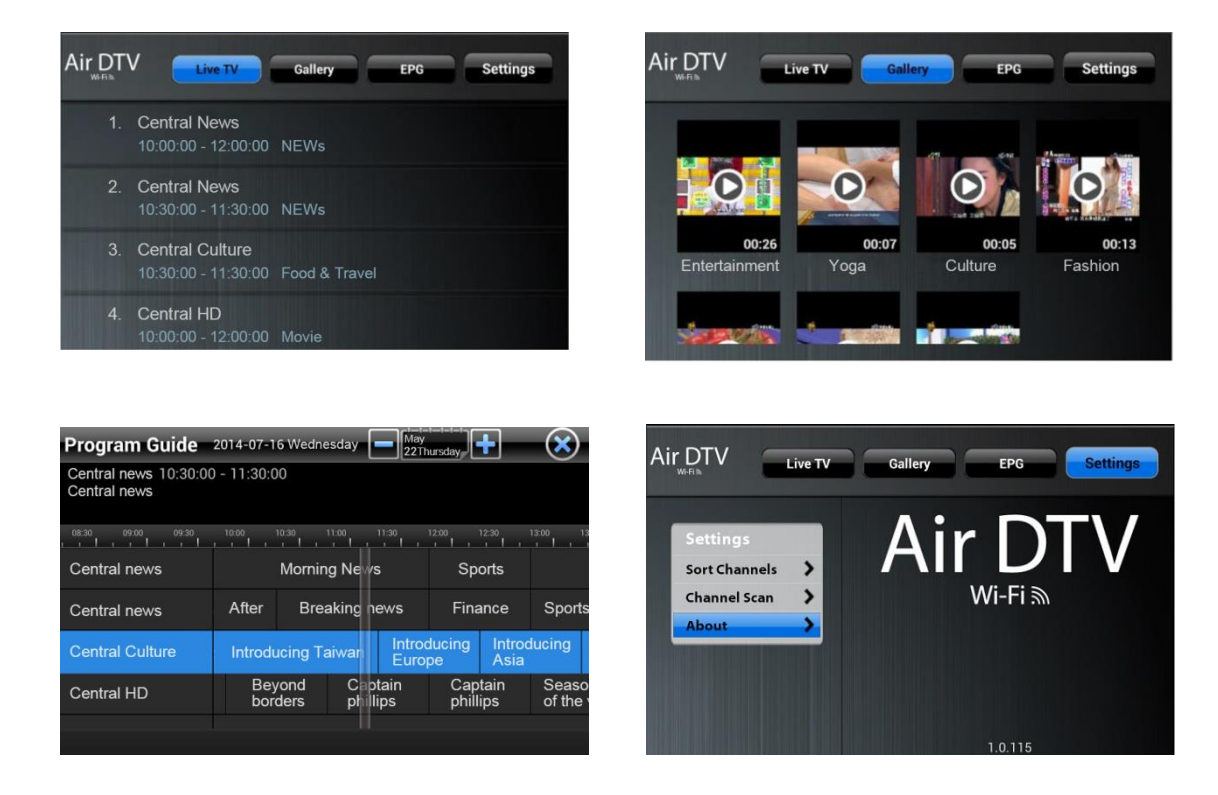

9. Περιγραφή οθόνης αναπαραγωγής

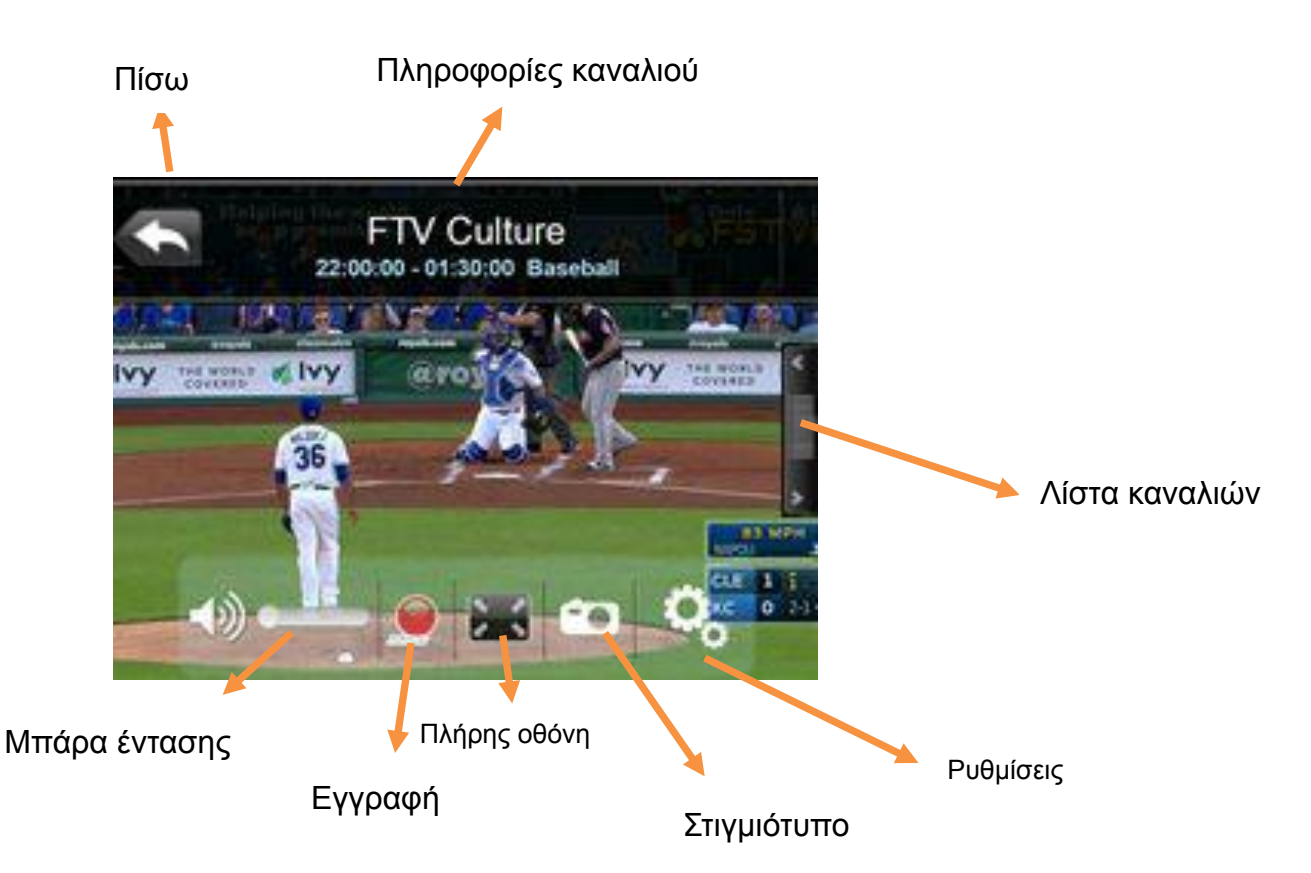

10. Ενεργοποιήστε την επιλογή Hardware decoder (Αποκωδικοποιητής Hardware) για να παρακολουθήσετε κανάλια HD.

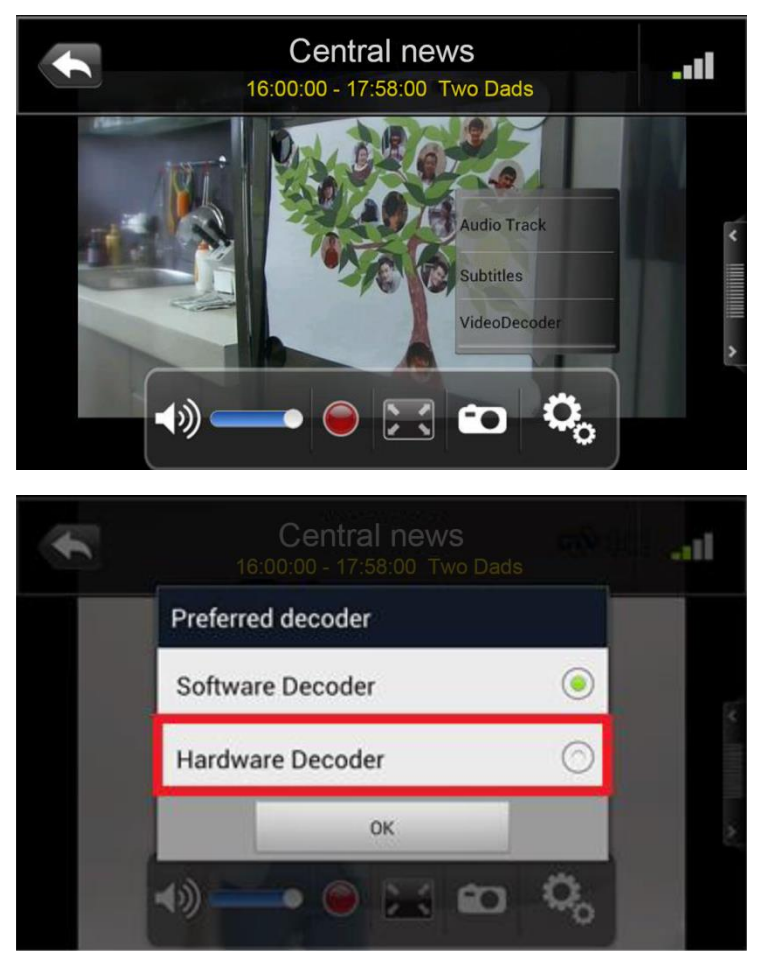

Πώς μπορώ να χρησιμοποιήσω την εφαρμογή Air DTV WiFi (έκδοση iOS)

2. Μπείτε στις ρυθμίσεις και συνδεθείτε στο WiFi TV

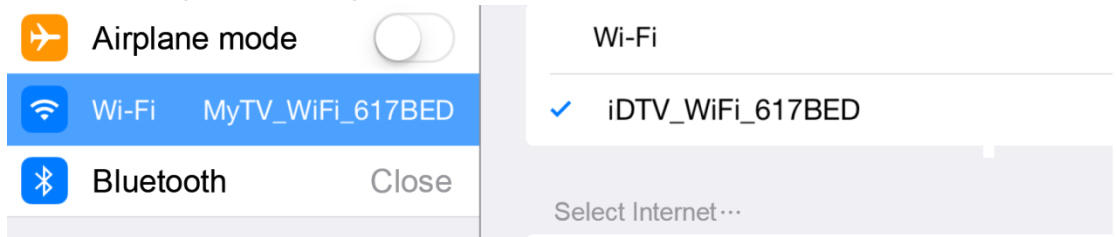

3. Ανοίξτε την εφαρμογή και επιλέξτε τη χώρα σας

| iPad で                          |   | 4:22 PM    | -      |   | 10015 🖚 |
|---------------------------------|---|------------|--------|---|---------|
| < Settings                      |   | Setup Your | Region |   |         |
| Portugal                        |   |            |        |   |         |
| Russian Federation              |   |            |        |   |         |
| 🛎 Singapore                     |   |            |        |   |         |
| = Slovakia                      |   |            |        |   |         |
| I Slovenia                      |   |            |        |   |         |
| - Spain                         |   |            |        |   |         |
| + Sweden                        |   |            |        |   |         |
| <ul> <li>Switzerland</li> </ul> |   |            |        |   |         |
| 💴 Talwan                        |   |            |        |   | ~       |
| Turkey                          |   |            |        |   |         |
| Ukraine                         |   |            |        |   |         |
| # United Kingdom                |   |            |        |   |         |
| United States                   |   |            |        |   |         |
| 💳 Venezuela                     |   |            |        |   |         |
| Other                           |   |            |        |   |         |
|                                 | ŏ | 6          | 0      | 8 |         |

4. Πιέστε scan (αναζήτηση) για αναζήτηση καναλιών

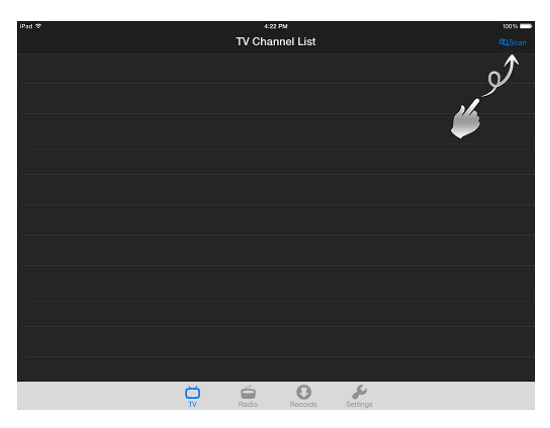

5. Επιλέξτε το επιθυμητό κανάλι για παρακολούθηση.

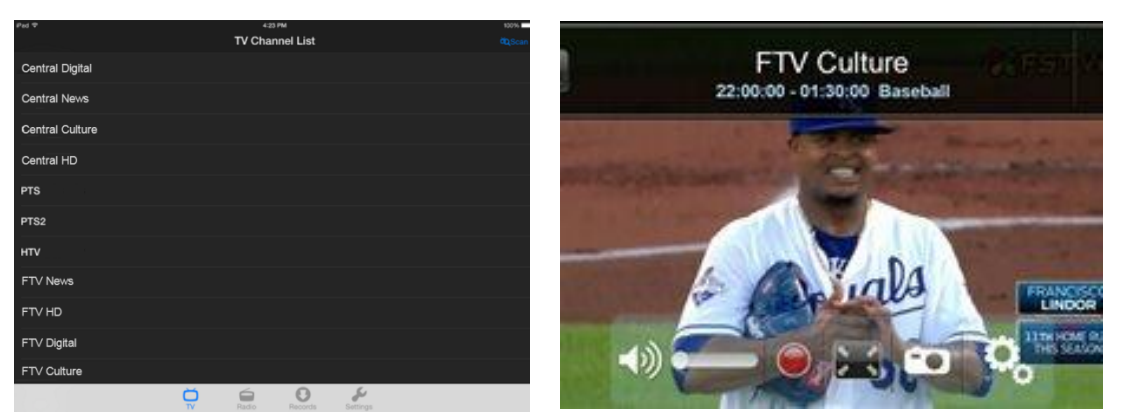

 Λειτουργία EPG (Ηλεκτρονικός Οδηγός Προγράμματος Τηλεόρασης)

| Program Guide                      | 2015-01-22 Thu |                 |         | Januar<br>22 T | Ü.              | $\mathbf{x}$        |
|------------------------------------|----------------|-----------------|---------|----------------|-----------------|---------------------|
| CTV Clobal News<br>CTV Clobal News | 15:30 - 16:30  | Wedneso         | lay     | N              | day<br>Thursday |                     |
| 14:00 14:30                        | 15:00 15:      | 30 16:<br>I I I | .00<br> | 16:            | 30 17           | :00 17:30 18        |
| Central news                       | Clobal N       | iews            | Spo     | orts           | After           | Breaking news       |
| Central news                       | Finance        | Spo             |         |                | After           | Clobal News         |
| Central Culture                    | Introduc       | ing Taiwa       | in      | Intro<br>Eun   | oducing<br>ope  | Introducing<br>Asia |
| Central HD                         | Beyond borders |                 | Сар     | otain i        | phillips        | Season of the w     |
| PTS                                |                |                 |         |                |                 |                     |
| PTS2                               |                |                 |         |                |                 |                     |

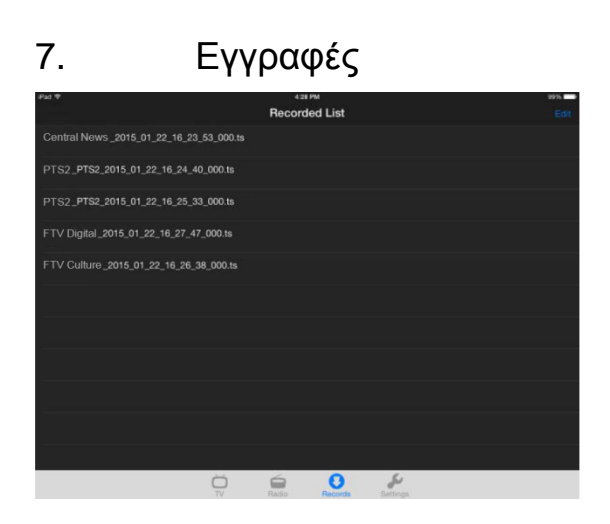

## 8. Χρήση

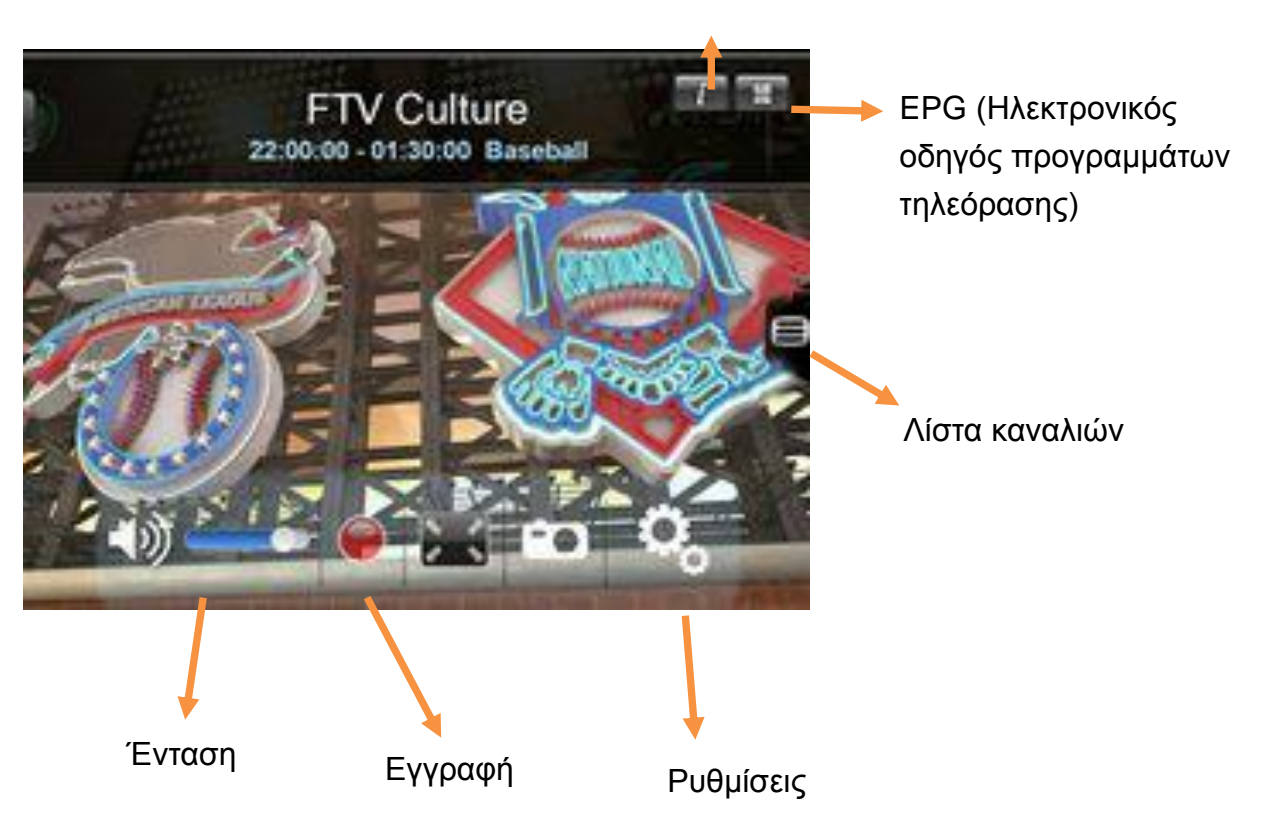

#### Πληροφορίες